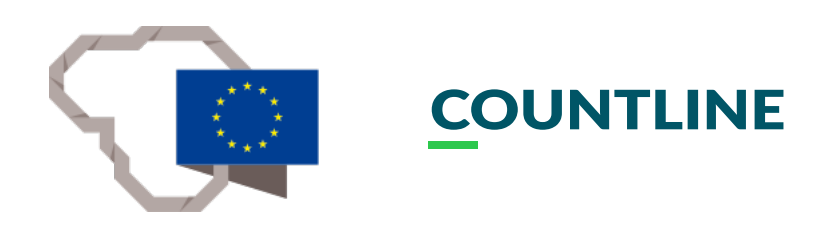

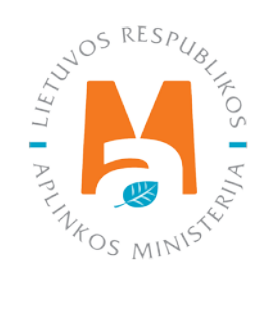

# REGISTRACIJA, PRISIJUNGIMAS, ATSTOVAVIMAS GPAIS

## TURINYS

| 1. Registracija GPAIS                                              | 3  |
|--------------------------------------------------------------------|----|
| 1.1. Fizinio asmens registracija GPAIS vykdant individualią veiklą | 4  |
| 1.2. Juridinio asmens registracija GPAIS                           | 6  |
| 1.3. Užsienio piliečių autorizacija                                | 11 |
| 1.4. Užsienio subjekto registracija GPAIS                          | 13 |
| 2. Prisijungimas prie GPAIS                                        | 15 |
| 2.1. Per elektroninius valdžios vartus                             | 15 |
| 2.2. Užsienio piliečių autorizacija                                |    |
| 3. Atstovo priskyrimas                                             | 19 |

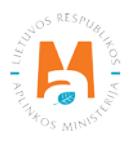

## 1. Registracija GPAIS

Vieninga gaminių, pakuočių ir atliekų apskaitos informacinė sistema (toliau – GPAIS) veikia nuo 2018 m. sausio mėn. 1 d. (tinklapio adresas <u>www.gpais.eu</u>).

Fiziniai ir juridiniai asmenys, norėdami prisijungti prie GPAIS pirmiausia turi užsiregistruoti.

Naršyklės lange įvedę tinklalapio adresą www.gpais.eu, GPAIS pagrindiniame lange matysite vartotojui naudingas nuorodas, galėsite pakeisti kalbą bei prisijungti prie GPAIS. Norėdami prisijungti arba užsiregistruoti GPAIS, spauskite "Prisijungti prie GPAIS" (1 pav.).

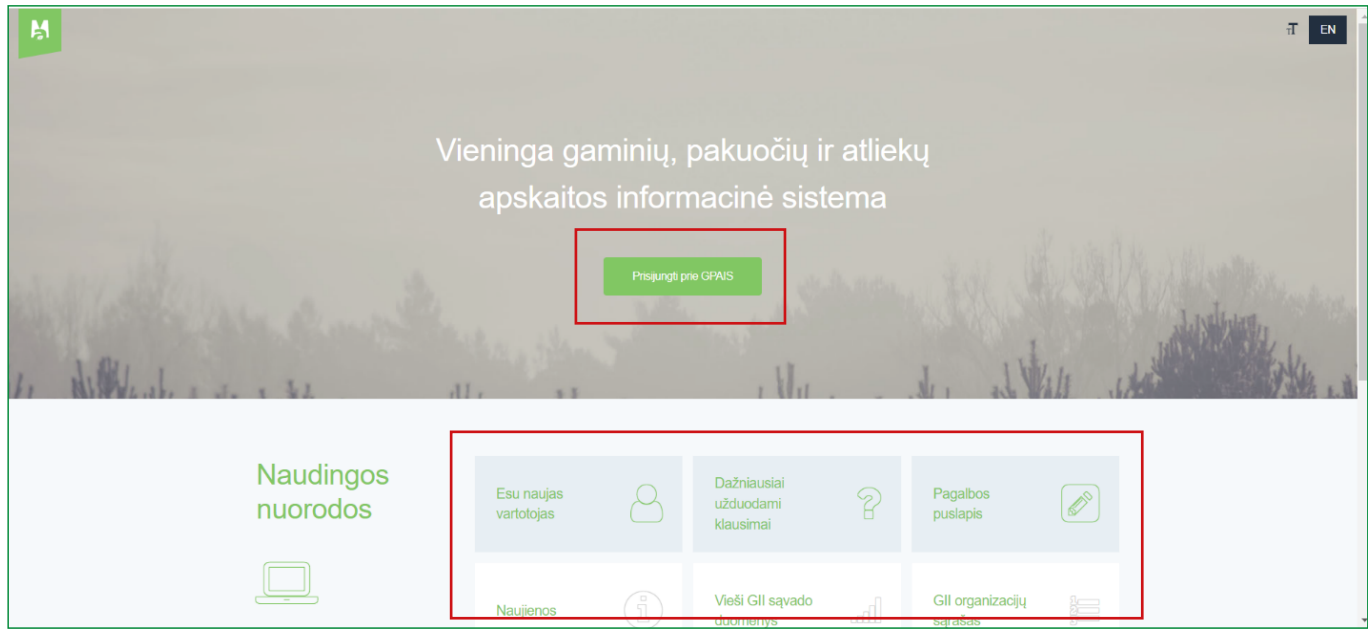

1 pav.

Atsidariusiame lange spauskite "Registruotis" (2 pav.). Būsite nukreipti į Elektroninių valdžios vartų portalą, kuriame vykdoma jūsų autentifikacija.

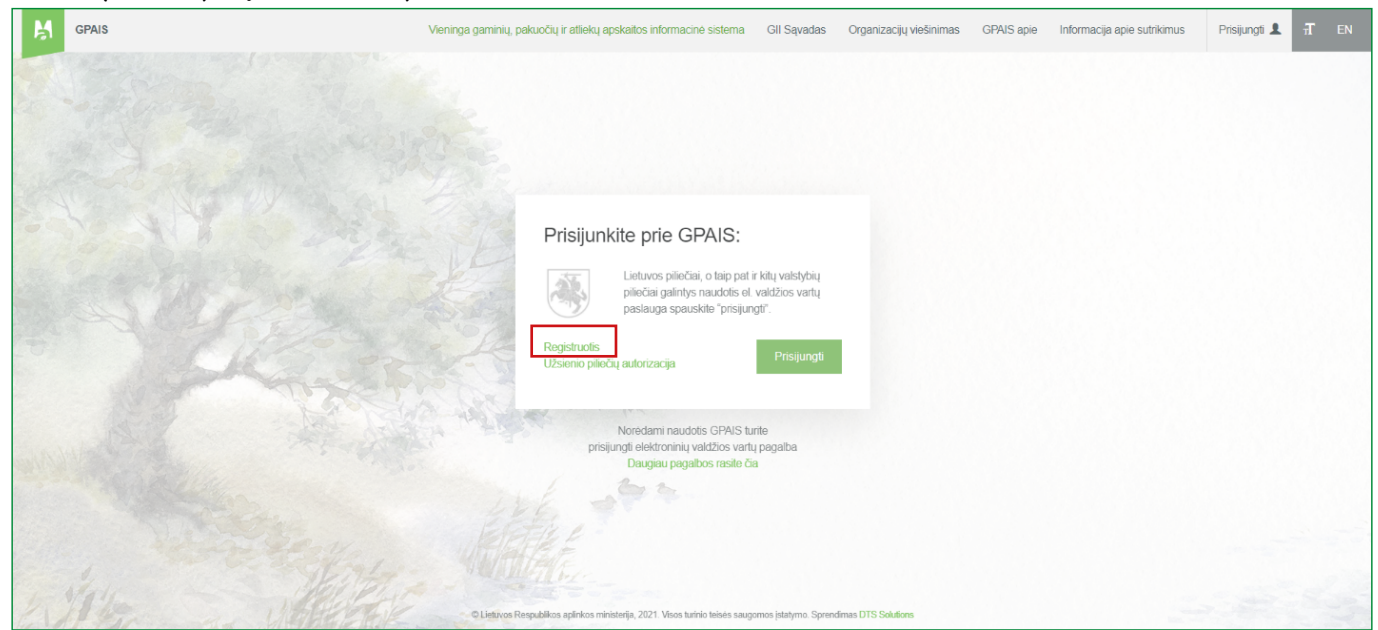

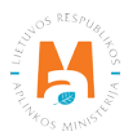

#### Atkreipkite dėmesį

Naudingos informacijos, susijusios su registracija ir prisijungimu prie GPAIS, galite rasti GPAIS puslapio "Esu naujas vartotojas" naudingoje nuorodoje.

#### 1.1. Fizinio asmens registracija GPAIS vykdant individualią veiklą

GPAIS turi registruotis fiziniai asmenys, kurie vykdo arba pradeda vykdyti individualią veiklą ir dėl šios veiklos privalo vykdyti atliekų susidarymo ir/arba atliekų tvarkymo, ir/arba gamintojams, importuotojams aktualias apskaitas.

GPAIS registruojant fizinį asmenį, patvirtinkite savo tapatybę Elektroninių valdžios vartų portale pasirinkdami "Gyventojas ar rezidentas" (3 pav.).

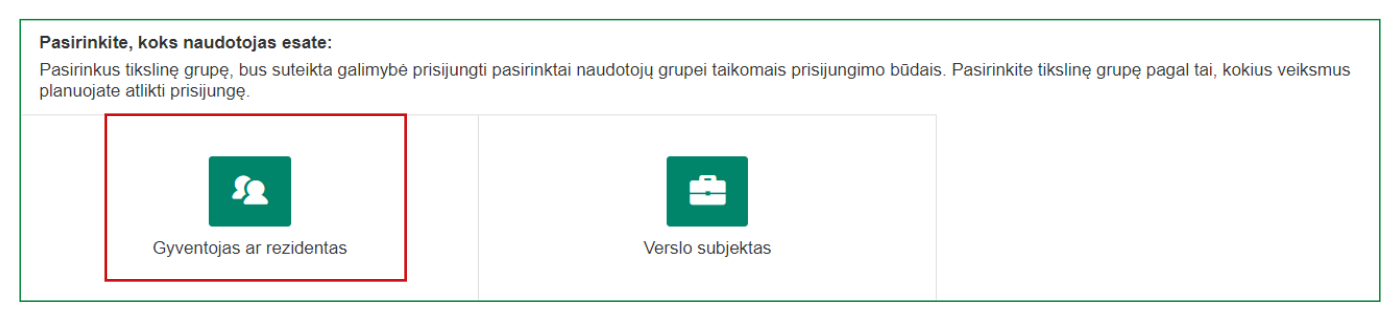

3 pav.

Pasirinkite naudojamą prisijungimo būdą (4 pav.).

| Prisijungimas             |                                            |                                   |                      |                  |  |  |  |  |  |  |
|---------------------------|--------------------------------------------|-----------------------------------|----------------------|------------------|--|--|--|--|--|--|
| Per banką                 |                                            |                                   |                      |                  |  |  |  |  |  |  |
| Kodite unige graph        | Swedbank Swedbank                          |                                   | <b>=</b><br>Citadele | ŠIAULIŲ 💕 BANKAS |  |  |  |  |  |  |
| Luminor                   | SEB                                        | RÁTO                              | paySera              |                  |  |  |  |  |  |  |
| Su elektronine atpažintie | s priemone                                 |                                   |                      |                  |  |  |  |  |  |  |
| Mobilieji įrenginiai      | Asmens tapatybės<br>kortelė ir skaitytuvas | USB laikmena<br>kortelé ir skaity | arba<br>tuvas        |                  |  |  |  |  |  |  |

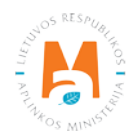

Atlikus prisijungimui reikalingus veiksmus, atsidarys duomenų peržiūros langas, kuriame matysite savo asmens duomenis. Įsitikinkite, kad pateikiami duomenys teisingi ir pasirinkite "Patvirtinti" (5 pav.). Jungiantis per Swedbank yra papildomas žingsnis, ties antrašte "Elektroniniai valdžios vartai" reikia paspausti "Prisijungti".

| Vieninga gaminių, pakuočių ir atlieku | į apskaitos informacinė sistema                                                                                                    |
|---------------------------------------|----------------------------------------------------------------------------------------------------|
| Vardas:                               |                                                                                                    |
| Pavardė:                              |                                                                                                    |
| El. pašto adresas:                    |                                                                                                    |
| Telefono numeris:                     |                                                                                                    |
| Gimimo data:                          |                                                                                                    |
| Asmens kodas                          |                                                                                                    |
| Trumpas aprašymas:                    | Vieninga gaminių, pakuočių ir atliekų apskaitos informacinė sistema (toliau – GPAIS) yra skirta Aplinkos ministerijos, Aplinkos<br>apsaugos agentūros, Aplinkos ministerijos regionų aplinkos apsaugos departamentų ir kitų gaminių, pakuočių ir atliekų (toliau –<br>GPA) apskaitoje dalyvaujančių institucijų procesams automatizuoti. |
| Paslaugos teikėjas:                   | Lietuvos Respublikos aplinkos ministerija                                                                                                    |
| Kontaktai:                            | Mob. +370 7 06 63661                                                                                                    |
|                                       | info@am.lt                                                                                                    |
|                                       | Atšaukti Patvirtinti                                                                                                    |

5 pav.

Pirmą kartą jungiantis prie GPAIS, nurodykite registruojamo vartotojo kontaktinį elektroninio pašto adresą. Įvedus el. pašto adresą spauskite "Registruotis" (6 pav.). Susipažinkite pateikiamomis naudojimosi sąlygomis ir spauskite "Sutinku".

#### Atkreipkite dėmesį

Rekomenduotina įrašyti elektroninio pašto adresą, kuris yra naudojamas, kad informaciniai pranešimai iš GPAIS būtų perskaitomi. Jei el. pašto adresas jau bus panaudotas GPAIS, pvz. esate registravęs kitą įmonę ir bandote nurodyti tą patį el. pašto adresą antrą kartą, sistema neleis užregistruoti – rinkitės kitą el. pašto adresą.

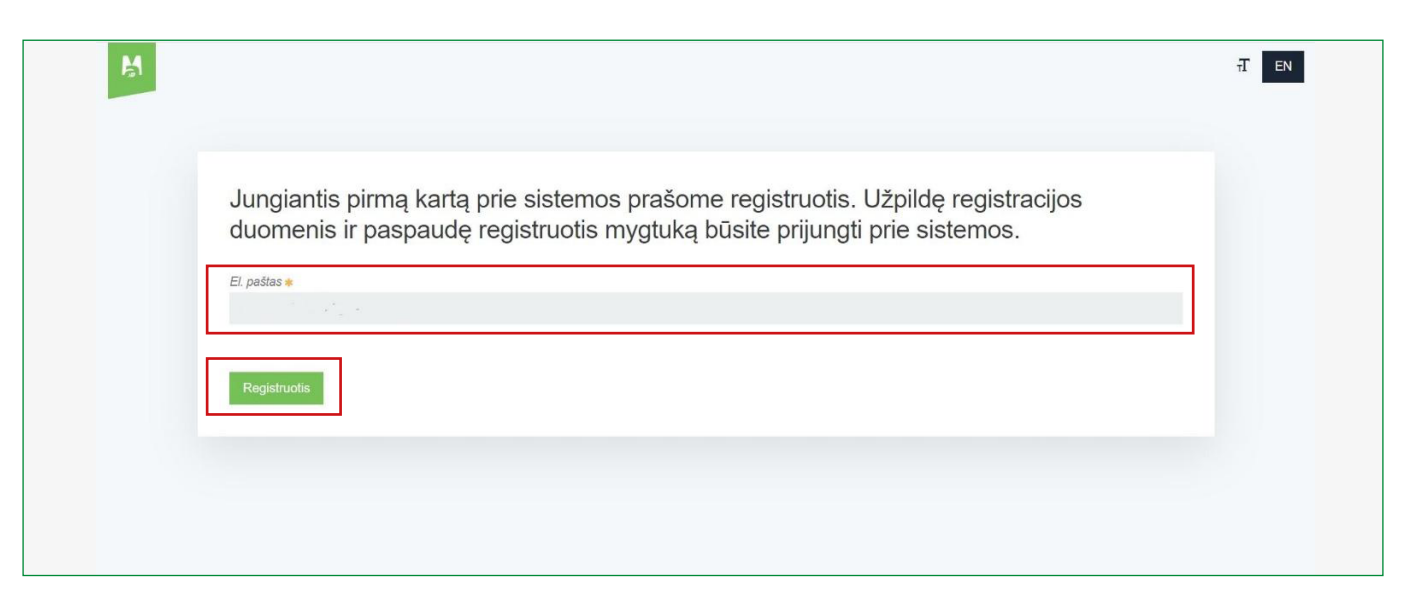

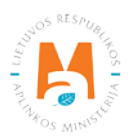

Būsite nukreipti į GPAIS atstovaujamų subjektų sąrašą – fizinių ir juridinių asmenų, kuriuos galite atstovauti GPAIS. Prie savo vardo ir pavardės spauskite "Registruotis" ir būsite nukreipti į susisiekimo informacijos langą (7 pav.). Jame matysite savo asmeninę informaciją ("Subjekto duomenys") ir kontaktinę informaciją. Šiame lange nurodykite prašomą pateikti susisiekimo informaciją:

- Asmuo ryšiams asmens ryšiams vardas ir pavardė (laukas privalomas);
- Telefono numeris (laukas privalomas);
- Elektroninio pašto adresas (laukas privalomas);
- Fakso numeris (laukas neprivalomas).

Kai visa registruojamo asmens, kuris vykdo individualią veiklą, susisiekimo informacija nurodyta – spauskite "Registruotis" (7 pav.).

| Registruotis                                            | Alšaukti registraciją 🗙 |                   |                        |
|---------------------------------------------------------|-------------------------|-------------------|------------------------|
| Elektroninio pašto adresas *                            |                         | Lietuva           |                        |
| Telefono numeris <b>*</b>                               | Fakso numeris           |                   |                        |
| Užpildykite susisiekimo informaciją:<br>Asmuo nyšiams 🍬 |                         | Subjekto duomenys | Kontaktinė informacija |

7 pav.

Užregistravus fizinį asmenį matysite užregistruoto subjekto informaciją.

### 1.2. Juridinio asmens registracija GPAIS

Jei duomenis GPAIS turite teikti už juridinį asmenį, pradėdami naudoti GPAIS (registruojant juridinį asmenį) pirmąjį kartą, turite patvirtinti juridinio asmens tapatybę Elektroninių valdžios vartų portale pasirinkdami "Verslo subjektas" (9 pav.). ir pasirinkdami naudojamą prisijungimo būdą (10 pav.).

#### Svarbu!

Užregistravus juridinio asmens paskyrą GPAIS, turėsite paskirti fizinius asmenis šio juridinio asmens atstovais GPAIS, kurie toliau teiks duomenis GPAIS (*žr.* <u>3 skyrių "Atstovo priskyrimas</u>"). Kai juridinio asmens paskyra GPAIS jau užregistruota ir atstovai paskirti, visus kitus kartus paskirtieji atstovai prisijungdami turės patvirtinti savo tapatybę Elektroninių valdžios vartų portale pasirinkdami "Gyventojas ar rezidentas" ir matys tiek savo asmens, tiek atstovaujamo juridinio asmens paskyras.

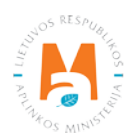

#### Atkreipkite dėmesį

Jei esate juridinio asmens vadovas, kurio duomenys yra perduoti Juridinių asmenų registrui, prisijungdamas prie GPAIS autentifikuotis galite ir kaip "Gyventojas ar rezidentas", naudodamas savo, kaip fizinio asmens, elektroninės bankininkystės ar elektroninio parašo duomenis. Elektroninių valdžios vartų portale savo, fizinio asmens paskyroje, matysite galimybę pasirinkti "Atstovaujamą asmenį" (8 pav.).

Susiekite savo paskyrą su Jūsų vadovaujama įmone pagal juridinio asmens kodą. Duomenys dėl teisių Jums veikti įmonės vardu, kaip vadovui, bus patikrinti su Juridinių asmenų registru. Jei užregistruoti juridinio asmens GPAIS jungiantis kaip juridinio asmens vadovui per "Gyventojas ar rezidentas" nepavyksta – junkitės per "Verslo subjektas".

|   | Elektroniniai valdžios v<br>E-Government Gateway<br>Administracinių ir viešųjų elektroninių paslaugų portalas                           | /artai                                               | Naudotojas: VARDAS, PAVARDÉ G<br>Atstovaujamas asmuo:<br>VARDAS, PAVARDÉ |
|---|----------------------------------------------------------------------------------------------------|------------------------------------------------------|--------------------------------------------------------------------------|
| 8 | pav.                                                                                                    |                                                      |                                                                          |
|   | Pasirinkite, koks naudotojas esate:<br>Pasirinkus tikslinę grupę, bus suteikta galimybė prisijungti p<br>planuojate atlikti prisijungę. | asirinktai naudotojų grupei taikomais prisijungimo l | būdais. Pasirinkite tikslinę grupę pagal tai, kokius veiksmus            |
|   | Gyventojas ar rezidentas                                                                                                    | Verslo subjektas                                     |                                                                          |

9 pav.

| Per banką                                                                                                    |                                                                                                    |                                                                                                    |                                                                                                    |                                                                                  |                                                                       |  |  |  |  |  |
|----------------------------------------------------------------------------------------------------|----------------------------------------------------------------------------------------------------|----------------------------------------------------------------------------------------------------|----------------------------------------------------------------------------------------------------|----------------------------------------------------------------------------------|-----------------------------------------------------------------------|--|--|--|--|--|
| MEDICINOS<br>BANKAS SELETU UNAS SIAULIU SANKAS<br>(verdui)                                                                                                    |                                                                                                    |                                                                                                    |                                                                                                    |                                                                                  |                                                                       |  |  |  |  |  |
| RÁTO                                                                                                    |                                                                                                    |                                                                                                    |                                                                                                    |                                                                                  |                                                                       |  |  |  |  |  |
| Kiti prisijungimo būdai juridiniams asmenims norint gauti elektronines paslaugas:                                                                                                    |                                                                                                    |                                                                                                    |                                                                                                    |                                                                                  |                                                                       |  |  |  |  |  |
| 1. Fasinaudojani aist                                                                                                    | <ul> <li>asinaudujant atstovavniho modulu.</li> <li>int vadovui atstovaujant Juridinį asmenį (JA) gauti el. paslaugas reikia:</li> <li>prisijungti kaip fiziniam asmeniui;</li> </ul>                                                                                                    |                                                                                                    |                                                                                                    |                                                                                  |                                                                       |  |  |  |  |  |
| <ul> <li>Pasmaudojant atsu</li> <li>Norint vadovui atstovat</li> <li>prisijungti kaip fiz</li> <li>atstovaujamo asi</li> </ul>                                                                                                    | vavimo moduliu.<br>ijant Juridinį asmenį (JA) gauti<br>iiniam asmeniui;<br>nens pasirinkimo srityje įvesti J                                                                                                    | el. paslaugas reikia:<br>JA kodą.                                                                                                    |                                                                                                    |                                                                                  |                                                                       |  |  |  |  |  |
| <ul> <li>Prisijungti kaip fiz<br/><ul> <li>prisijungti kaip fiz<br/><ul></ul></li></ul></li></ul>                                                                                                    | ovavimo moduliu.<br>jiant Juridinį asmenį (JA) gauti<br>iniam asmeniui;<br>mens pasirinkimo srityje įvesti J<br>P įgaliojimų moduliu.<br>vui suteikti teisę atlikti veiksmu<br>iojimą atstovauti JA gaunant el.<br>ę atstovauti JA atliekant veiksm<br>ie puslapio kampe "Atstovaujar             | el. paslaugas reikia:<br>JA kodą.<br>s, susijusius su el. paslaugų<br>paslaugas.<br>rus, susijusius su el. paslaug<br>nas asmuo". Atsidariusiame                        | gavimu, reikia įvykdžius 1-ame<br>ų gavimu ir prisijungęs kaip fiz<br>lange pasirenka atstovaujamą | e punkte nurodytus veiksmus<br>inis asmuo srityje "Mano kort<br>Juridinį asmenį. | srityje "Mano kortelė"<br>elė" nuspaudžia nuorodą                     |  |  |  |  |  |
| <ul> <li>Prisijungti kajo prisijungti kajo prisijungt</li></ul> | svavimo moduliu.<br>jiant Juridinį asmenį (JA) gauti<br>iniam asmeniui;<br>mens pasirinkimo srityje įvesti J<br>P įgaliojimų moduliu.<br>vui suteikti teisę atlikti veiksmu:<br>iojimą atstovauti JA gaunant el.<br>ę atstovauti JA atliekant veiksm<br>ie puslapio kampe "Atstovaujar            | el. paslaugas reikia:<br>JA kodą.<br>s, susijusius su el. paslaugų<br>paslaugas.<br>rus, susijusius su el. paslaug<br>nas asmuo". Atsidariusiame                        | gavimu, reikia įvykdžius 1-ame<br>ų gavimu ir prisijungęs kaip fiz<br>lange pasirenka atstovaujamą | e punkte nurodytus veiksmus<br>inis asmuo srityje "Mano kort<br>Juridinį asmenį. | srityje "Mano kortelė"<br>elė" nuspaudžia nuorodą                     |  |  |  |  |  |
| Prisijungti kaip fiz<br>atstovaujamo asi<br>2. Pasinaudojant VIIS<br>Vadovui norint JA atsto<br>suteikti JA atstovui igal<br>JA atstovas, gavęs teis<br>viršutiniame dešiniajam<br>Per banką                                                                                                    | Svavimo moduliu.<br>ijant Juridinį asmenį (JA) gauti<br>iniam asmeniu;<br>mens pasirinkimo srityje įvesti J<br>P įgaliojimų moduliu.<br>vui suteikti teisę atlikti veiksmu:<br>iojimą atstovauti JA gaunant el.<br>ę atstovauti JA atliekant veiksm<br>ie puslapio kampe "Atstovaujar<br>Swedbank | el. paslaugas reikia:<br>JA kodą.<br>s, susijusius su el. paslaugų<br>paslaugas.<br>nus, susijusius su el. paslaug<br>nas asmuo". Atsidariusiame<br>MEDICINOS<br>BANKAS | gavimu, reikia įvykdžius 1-ame<br>ų gavimu ir prisijungęs kaip fiz<br>lange pasirenka atstovaujamą | e punkte nurodytus veiksmus<br>inis asmuo srityje "Mano kort<br>Juridinį asmenį. | srityje "Mano kortelė"<br>elė" nuspaudžia nuorodą<br>šiaulių 💕 bankas |  |  |  |  |  |

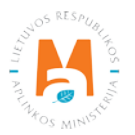

Atsidariusiame lange pasirinkite, jog atstovaujate juridinį asmenį, nurodykite atstovaujamo juridinio asmens kodą ir spauskite "Tęsti" (11 pav.).

| Pasirinkite, kurį asmenį atstovaujate                                                              |  |  |  |  |  |  |
|----------------------------------------------------------------------------------------------------|--|--|--|--|--|--|
| Atstovavimas pagal įstatymą:😮                                                                      |  |  |  |  |  |  |
| <ul> <li>Juridinį asmenį (įmonės vadovams)</li> <li>Prašymas suteikti papildomas teises</li> </ul> |  |  |  |  |  |  |
| Tęsti                                                                                              |  |  |  |  |  |  |

11 pav.

Atlikus prisijungimui reikalingus veiksmus, atsidarys duomenų peržiūros langas, kuriame matysite ir registruojančio fizinio asmens duomenis ir registruojamo juridinio asmens duomenis. Įsitikinkite, kad pateikiami duomenys teisingi ir pasirinkite "Patvirtinti" (12 pav.). Jungiantis per Swedbank yra papildomas žingsnis, ties antrašte "Elektroniniai valdžios vartai" reikia paspausti "Prisijungti".

| E-Government Gateway<br>Administracinių ir viešųjų elek | <b>/aldžios varta</b><br>troninių paslaugų portalas | i                          |                        | Naudotojas:<br>Atstovaujamas<br>asmuo: |                         |
|---------------------------------------------------------|-----------------------------------------------------|----------------------------|------------------------|----------------------------------------|-------------------------|
| n Pradžia 🤷 🧟 Gyventojam                                | s 🚔 Verslui 1                                       | n Viešajam sektoriui       | e.dokumentai           | e.pristatymas C                        |                         |
| Centralizuoti viešieji pirkimai 🕑                       |                                                     |                            |                        |                                        | Mano meniu              |
| SAVITARNA Pranešimai ()                                 | Mano užduotys 🕕                                     | Mano profilis              |                        |                                        | م                       |
| Vieninga gaminių, pakuočių ir at                        | iekų apskaitos informacinė                          | sistema                    |                        |                                        |                         |
| Vard                                                    | IS:                                                 |                            |                        |                                        |                         |
| Pavar                                                   | ė:                                                  |                            |                        |                                        |                         |
| Adres                                                   | IS:                                                 |                            |                        |                                        |                         |
| El. pašto adres                                         | IS:                                                 |                            |                        |                                        |                         |
| Telefono nume                                           | IS:                                                 |                            |                        |                                        |                         |
| Juridinio asmens pavadinim                              | IS:                                                 |                            |                        |                                        |                         |
| Juridinio asmens koo                                    | as                                                  |                            |                        |                                        |                         |
| Asmens koo                                              | as                                                  |                            |                        |                                        |                         |
| Trumpas aprašym                                         | is: Vieninga gaminių, pak                           | uočių ir atliekų apskaitos | informacinė sistema (t | oliau – GPAIS) yra skirta Aplinkos m   | inisterijos, Aplinkos   |
|                                                         | apsaugos agentūros, /                               | Aplinkos ministerijos regi | onų aplinkos apsaugos  | departamentų ir kitų gaminių, pakuo    | očių ir atliekų (toliau |
|                                                         | GPA) apskaitoje dalyv                               | aujančių institucijų proce | sams automatizuoti.    |                                        |                         |
| Paslaugos teikėj                                        | is: Lietuvos Respublikos a                          | aplinkos ministerija       |                        |                                        |                         |
| Kontak                                                  | ai: Mob. +370 7 06 63661                            |                            |                        |                                        |                         |
|                                                         | info@am It                                          |                            |                        |                                        |                         |
|                                                         | motogamin                                           |                            |                        |                                        |                         |

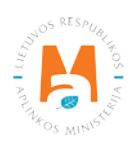

Pirmą kartą jungiantis prie GPAIS, nurodykite registruojamo vartotojo kontaktinį elektroninio pašto adresą. Įvedus el. pašto adresą spauskite "Registruotis" (13 pav.). Susipažinkite pateikiamomis naudojimosi sąlygomis ir spauskite "Sutinku".

#### Atkreipkite dėmesį

Rekomenduotina įrašyti elektroninio pašto adresą, kuris yra naudojamas, kad informaciniai pranešimai iš GPAIS būtų perskaitomi. Jei el. pašto adresas jau bus panaudotas GPAIS, pvz. esate registravęs kitą įmonę ir bandote nurodyti tą patį el. pašto adresą antrą kartą, sistema neleis užregistruoti – rinkitės kitą el. pašto adresą.

| Jungiantis pirmą kartą prie sistemos prašome registruotis. Užpildę registracijos<br>duomenis ir paspaudę registruotis mygtuką būsite prijungti prie sistemos. |                                                                                                    |
|----------------------------------------------------------------------------------------------------|----------------------------------------------------------------------------------------------------|
| EL paŝtas 🔹                                                                                                    | ]                                                                                                    |
| Registruotis                                                                                                    |                                                                                                    |
|                                                                                                    |                                                                                                    |
|                                                                                                    | Jungiantis pirmą kartą prie sistemos prašome registruotis. Užpildę registracijos<br>duomenis ir paspaudę registruotis mygtuką būsite prijungti prie sistemos. |

13 pav.

Būsite nukreipti į GPAIS atstovaujamų subjektų sąrašą – fizinių ir juridinių asmenų, kuriuos galite atstovauti GPAIS. Prie norimo užregistruoti juridinio asmens paspauskite "Registruotis" (14 pav.).

| Subjektų sąrašas<br>Prieš pradėdami darbą pasirinkite subjektą iš subjektų sąrašo |           | Registruoti užsienio subjekt | ą Atsijungti |             |
|-----------------------------------------------------------------------------------|-----------|------------------------------|--------------|-------------|
| Subjekto pavadinimas                                                              | Kodas     | Tipas                        | Šalis        |             |
| Vardas Pavardė                                                                    | 987654321 | Fizinis asm                  | nuo Lietuva  | Registruoti |
| UAB [moné                                                                         | 123456789 | Užsienio as                  | smuo Lietuva | Pasirinkti  |
| UAB Verslas                                                                       | 987654321 | Juridinis as                 | smuo Lietuva | Registruoti |

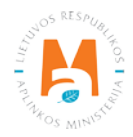

Atsivers langas, kuriame matysite registruojamo juridinio informaciją ("Subjekto duomenys") ir kontaktinę informaciją. Šiame lange nurodykite prašomą pateikti susisiekimo informaciją:

- Asmuo ryšiams fizinio asmens ryšiams vardas ir pavardė (laukas privalomas);
- Telefono numeris (laukas privalomas);
- Elektroninio pašto adresas (laukas privalomas);
- Fakso numeris (laukas neprivalomas).

Kai visa susisiekimo informacija nurodyta - spauskite "Registruotis" (15 pav.).

| Užpildykite susisiekim       | o informaciją:          | Subjekto duomenys | Kontaktinė informacija |
|------------------------------|-------------------------|-------------------|------------------------|
| Asmuo nyšiams *              |                         | Juriclinis asmuo  |                        |
| Telefono numeris 🛊           | Fakso numeris           |                   |                        |
| Elektroninio pašto adresas 🍬 |                         | Lietuva           |                        |
| Registruotis                 | Atšaukti registraciją 🗙 |                   |                        |

15 pav.

Užregistravus juridinį asmenį, matysite užregistruoto subjekto informaciją.

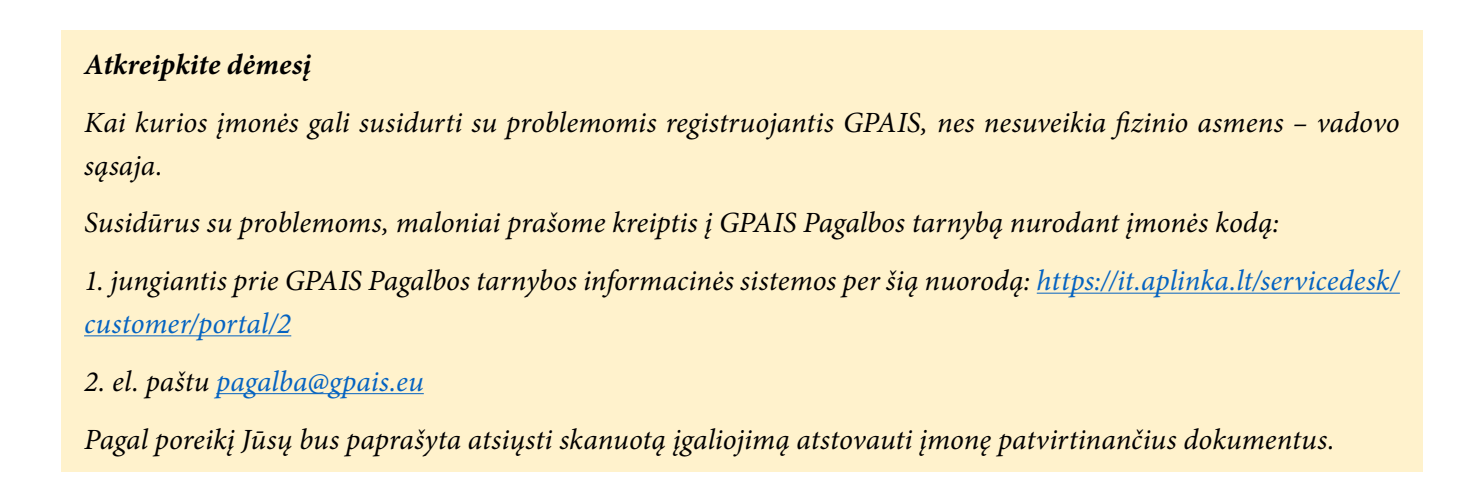

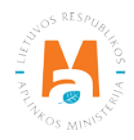

## 1.3. Užsienio piliečių autorizacija

Užsienio piliečiai, kurie nori naudotis GPAIS, pirmiausia turi autorizuotis GPAIS, adresu (www.gpais.eu). Pagrindiniame GPAIS lange spauskite "Prisijungti prie GPAIS" (16 pav.).

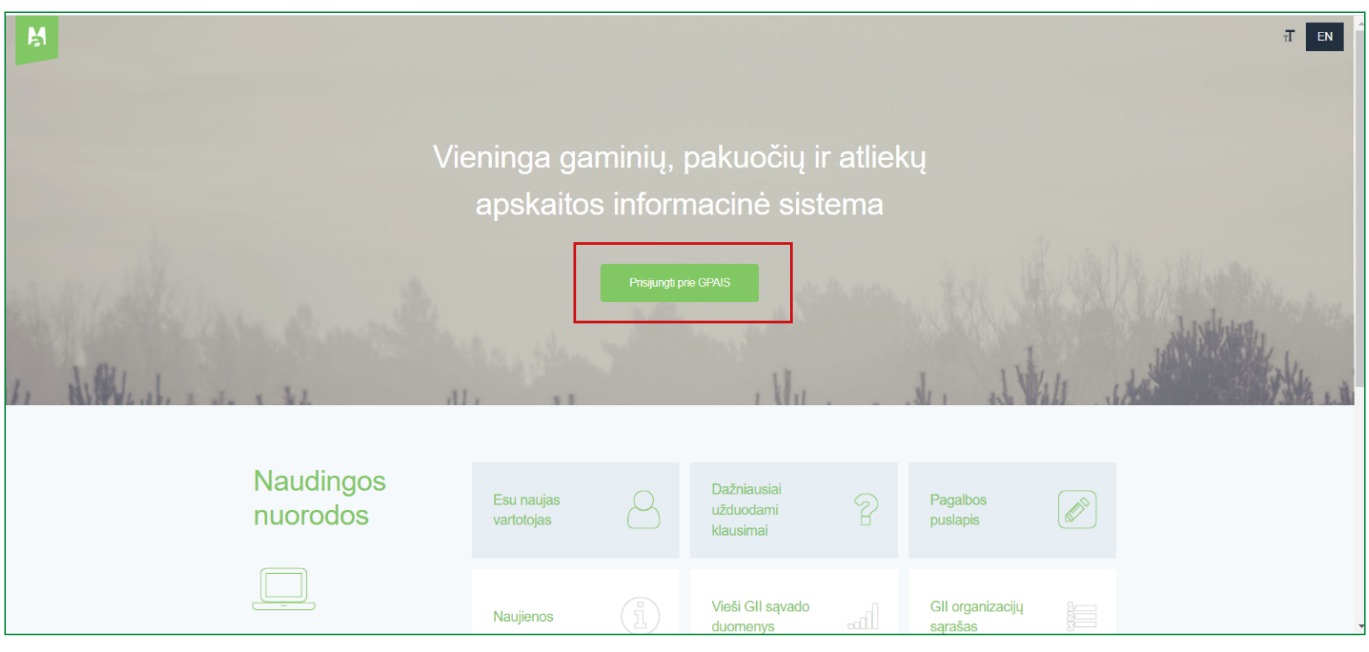

16 pav.

Atsidariusiame lange pasirinkite "Užsienio piliečių autorizacija" (17 pav.) ir būsite nukreipti į tolesnę autorizaciją.

| M | GPAIS      | Vieninga gaminių, pakuočių ir atliekų apskaitos informacinė sistema                                 | GII Sąvadas                                  | Organizacijų viešinimas | GPAIS apie | Informacija apie sutrikimus | Prisijungti 💄 |   |
|---|------------|----------------------------------------------------------------------------------------------------|----------------------------------------------|-------------------------|------------|-----------------------------|---------------|---|
|   |            |                                                                                                    |                                              |                         |            |                             |               |   |
|   |            |                                                                                                    |                                              |                         |            |                             |               |   |
|   |            |                                                                                                    |                                              |                         |            |                             |               |   |
|   |            | Prisijunkite prie GPAIS:                                                                            |                                              |                         |            |                             |               |   |
|   |            | Lietuvos piliečiai, o taip pati<br>piliečiai galintys naudotis el.<br>paslauga spauskitė *prisijum  | ir kitų valstybių<br>valdžios vartų<br>gti". |                         |            |                             |               |   |
|   | ARE        | Registruotis<br>Užsionio piliočių autorizacija                                                      | Prisijungti                                  |                         |            |                             |               |   |
|   |            | Noredami naudolis GPAIS tu<br>prisijungti elektroninių valdžios varti<br>Daugiau pegalbos rasite či | rite<br>Į pagalba<br>a                       |                         |            |                             |               |   |
|   |            | ALLER F                                                                                             |                                              |                         |            |                             |               | 1 |
|   | Vin Martin | © Listikros Ruspublikos aplinkos ministerija, 2021. Visos turinio leišės saug                       | omos įstatymo. Spren                         | dimas DTS Solutions     |            |                             |               |   |

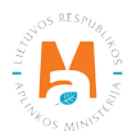

Autorizacijos lange pasirinkite "Užsienio piliečio registracija prisijungimui tiesiogiai" (18 pav.) ir užpildykite registracijos formą.

| Užsienio piliečių autorizacijaImage: State in the state in the state in the |
|----------------------------------------------------------------------------------------------------|
| Prisijungimas                                                                                                    |
| Naudotojo vardas                                                                                                    |
| Slaptažodis Prisijungti                                                                                                    |
| Užsienio piliečio registracija prisijungimui<br>tiesiogiai<br>Pamiršote slaptažodį?                                                                                                    |
| Norėdami naudotis GPAIS turite prisijungti<br>nurodytais būdais, jei esate Lietuvos pilietis spauskite čia<br>Daugiau pagalbos rasite čia                                                                                                    |

18 pav.

Registracijos formoje nurodykite savo vardą, pavardę ir el. pašto adresą bei pateikite trumpą komentarą apie esamus duomenis. Pridėkite tapatybę patvirtinantį dokumentą paspaudus "Pridėti dokumentą" (leidžiami dokumento įkėlimo formatai: .jpg, .jpeg, .png, .bmp, .gif.) ir pažymėkite laukelį "Aš ne robotas". Atlikus šiuos veiksmus, pasirinkite "Registruotis" (19 pav.) ir prisijungimo informaciją gausite nurodytu el. pašto adresu.

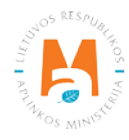

| Vardas 🗱              | Pavardė 🙁              | Р                                                                                         | Pridēti dokumentą |
|-----------------------|------------------------|-------------------------------------------------------------------------------------------|-------------------|
| Vardas                | Pavardė                |                                                                                           |                   |
| El pašto adresas t    |                        |                                                                                           |                   |
| EL pasto adresas      |                        |                                                                                           |                   |
|                       |                        |                                                                                           |                   |
| Trumpas komentaras ap | ie esamus duomenis     | Paspauskite pridėti dokumentą, norėdami<br>ikelti dokumenta, natvirtinanti irisu tanatybe |                   |
| Trumpas komentaras    | s apie esamus duomenis | Leidžiami dokumento tipai: jpg, jpeg, .png,<br>.bmp, .gif.                                |                   |
|                       |                        | 4                                                                                         |                   |
|                       |                        |                                                                                           |                   |
|                       | 2                      |                                                                                           |                   |
|                       | TOCARTCHA              |                                                                                           |                   |
| Aš ne robotas         | Privatumas - Sąlygos   |                                                                                           |                   |

## 1.4. Užsienio subjekto registracija GPAIS

Registruojant užsienio asmenį GPAIS, pirmiausia prisijunkite prie GPAIS (žr. <u>2 skyrių "Prisijungimas prie GPAIS"</u>), paspauskite "Registruoti užsienio subjektą" (20 pav.) ir būsite nukreipti į registracijos duomenų pildymo formą.

| Subjektų sąrašas<br>Prieš pradėdami darbą pasirinkite subjektą iš subjektų sąrašo | Registruol | ti užsienio subjektą | Atsijungti |  |
|-----------------------------------------------------------------------------------|------------|----------------------|------------|--|
| Subjekto pavadinimas                                                              | Kodas      | Tipas                | Šalis      |  |

20 pav.

Registruojant užsienio subjektą turėsite nurodyti:

- Subjekto duomenis subjekto pavadinimą, kodą, šalį (pasirinkti iš išsiskleidžiančio sąrašo), mokesčių mokėtojo identifikacinį numerį;
- Adresą regioną, vietovę, gatvę, namo nr., korpusą, buto nr.
- Susisiekimo informaciją asmens ryšiams vardą ir pavardę, telefono numerį, fakso adresą, elektroninio pašto adresą.

Užpildžius visą registracijai reikalingą informaciją spauskite "Registruotis" (21 pav.) ir būsite nukreipti į užregistruoto subjekto informaciją.

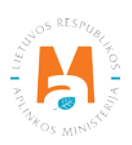

| Subjekto duomenys                           | Adresas    |          |          | Susisiekimo ir            | Susisiekimo informacija |  |  |  |
|---------------------------------------------|------------|----------|----------|---------------------------|-------------------------|--|--|--|
| Subjekto pavadinimas 🗸                      | Regionas   |          |          | Asmuo ryšiams 🗸           |                         |  |  |  |
| Užsienio įmonė                              | Regionas   |          |          | Vardas Pavardė            |                         |  |  |  |
| Kodas 🖌                                     | Vietové ✔  |          |          | Telefono numeris ✔        | Fakso numeris           |  |  |  |
| 123456789                                   | Ryga       |          |          | +371 12345678             | Fakso numeris           |  |  |  |
| Šalis 🐐                                     | Gatvé 🗸    |          |          | Elektroninio pašto adresa | as 🗸                    |  |  |  |
| Šalis                                       | ¢ Gatvé    |          |          | info@pastas.lv            |                         |  |  |  |
| Mokeščių mokėtojo identifikacinis numeris 🛩 | Namo nr. 🗸 | Korpusas | Buto nr. |                           |                         |  |  |  |
| 987654321                                   | 1          | A        | Buto nr. |                           |                         |  |  |  |
|                                             |            |          |          |                           |                         |  |  |  |
| Registruotis Atšaukti registracija          | ×          |          |          |                           |                         |  |  |  |
|                                             | <b>~</b>   |          |          |                           |                         |  |  |  |

#### Atkreipkite dėmesį

Jeigu užsienio įmonė jau yra vykdžiusi apskaitą GPAIS, tačiau nėra asmens, kuris galėtų Jus priskirti kaip įmonės atstovą, neturite iš naujo registruoti užsienio įmonės. Tokiu atvėju keipkitės į GPAIS pagalbos tarnybą:

1. jungiantis prie GPAIS Pagalbos tarnybos informacinės sistemos per šią nuorodą: <u>https://it.aplinka.lt/servicedesk/</u> customer/portal/2

2. el. paštu pagalba@gpais.eu

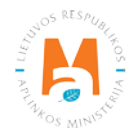

## 2. Prisijungimas prie GPAIS

## 2.1. Per elektroninius valdžios vartus

Norėdami prisijungti prie GPAIS, naršyklės lange įveskite tinklalapio adresą (<u>www.gpais.eu</u>) ir pagrindiniame sistemos lange spauskite "Prisijungti prie GPAIS" (22 pav.)

| Vie                       | eninga gar<br>apskaitos  | minių, p        | oakuočių ir<br>nacinė sist            | <sup>.</sup> atlieł<br>ema | ĸų                          |      | ਜ ਵਾ                                                                                                    |
|---------------------------|--------------------------|-----------------|---------------------------------------|----------------------------|-----------------------------|------|----------------------------------------------------------------------------------------------------|
| 1. Allerter and a star of | ]                        | Prisijungti pri | e GPAUS                               | h.udu                      | When the                    | Kala | A AND AND A AND A |
| Naudingos<br>nuorodos     | Esu naujas<br>vartotojas | 8               | Dažniausiai<br>užduodami<br>klausimai | 2                          | Pagalbos<br>puslapis        |      |                                                                                                    |
|                           | Naujienos                | i               | Vieši GII sąvado<br>duomenys          | lh.                        | GII organizacijų<br>sąrašas |      |                                                                                                    |

22 pav.

Atsidariusiame lange spauskite "Prisijungti" (23 pav.) ir būsite nukreipti į Elektroninių valdžios vartų portalą, kuriame vykdoma jūsų autentifikacija.

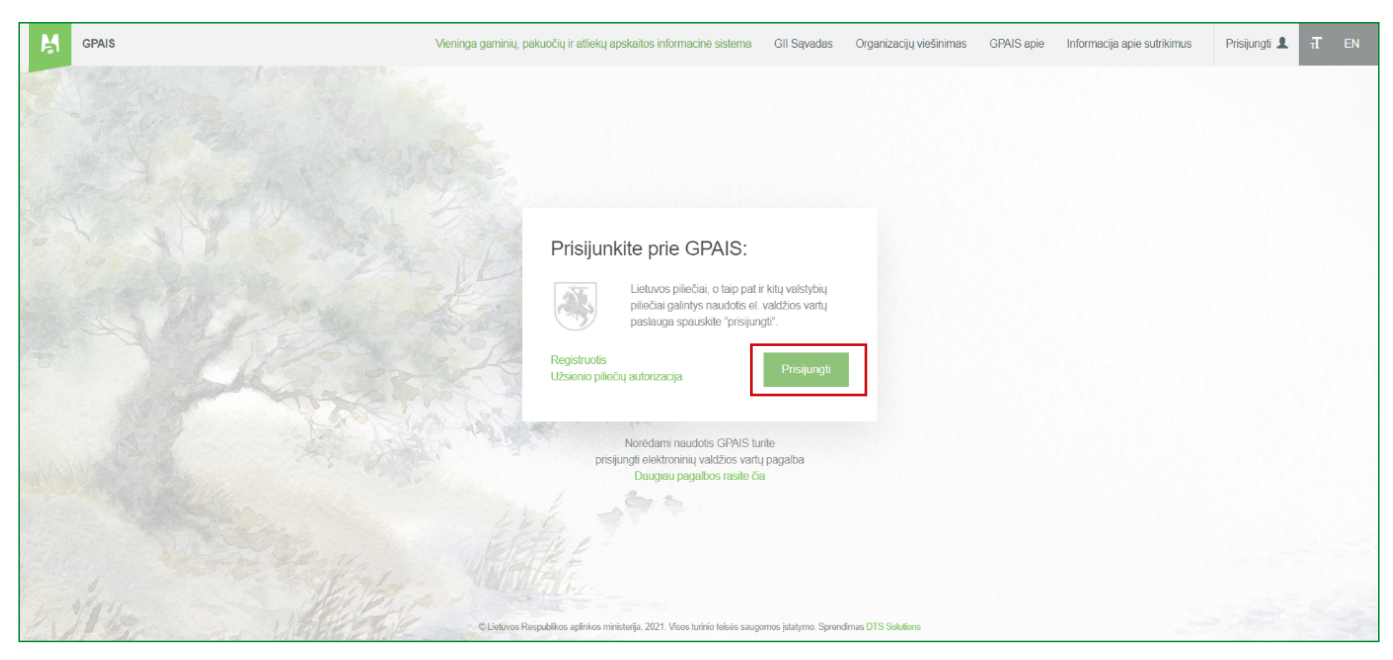

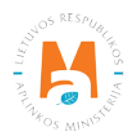

Prisijungiant prie GPAIS, visais atvejais autentifikacijos žingsnyje rinkitės "Gyventojas arba rezidentas" (24 pav.) ir pasirinkite naudojamą prisijungimo būdą.

| Pasirinkite, koks naudotojas esate:<br>Pasirinkus tikslinę grupę, bus suteikta galimybė prisijungti pasirinktai naudotojų grupei taikomais prisijungimo būdais. Pasirinkite tikslinę grupę pagal tai, kokius veiksmus<br>planuojate atlikti prisijungę. |                  |  |  |  |  |  |  |  |
|----------------------------------------------------------------------------------------------------|------------------|--|--|--|--|--|--|--|
| Gyventojas ar rezidentas                                                                                                    | Verslo subjektas |  |  |  |  |  |  |  |

24 pav.

Atlikus prisijungimui reikalingus veiksmus, atsidarys duomenų peržiūros langas, kuriame matysite savo asmens duomenis. Įsitikinkite, kad pateikiami duomenys teisingi ir pasirinkite "Patvirtinti" (25 pav.). Jungiantis per Swedbank yra papildomas žingsnis, ties antrašte "Elektroniniai valdžios vartai" reikia paspausti "Prisijungti".

| Elektroniniai valdžios vartai<br>E-Government Gateway<br>Administracinių ir viešųjų elektroninių paslaugų portalas |                                                                                                    |                                                                                                    |                                                                                                    |                                                                                       | Naudotojas:<br>Atstovaujamas<br>asmuo:                                         | LTEN                                             |  |
|----------------------------------------------------------------------------------------------------|----------------------------------------------------------------------------------------------------|----------------------------------------------------------------------------------------------------|----------------------------------------------------------------------------------------------------|---------------------------------------------------------------------------------------|--------------------------------------------------------------------------------|--------------------------------------------------|--|
| 🔒 Pradžia                                                                                                    | A Gyventojams                                                                                                    | 🚔 Verslui                                                                                                    | n Viešajam sektoriui                                                                                                    | e.dokumentai                                                                          | e.pristatymas 🕑                                                                |                                                  |  |
| Centralizuoti vi                                                                                                   | ešieji pirkimai 🕑                                                                                                    |                                                                                                    |                                                                                                    |                                                                                       |                                                                                | Mano meniu                                       |  |
| SAVITARNA                                                                                                    | Pranešimai 0                                                                                                    | Mano užduotys 🕧                                                                                                    | Mano profilis                                                                                                    |                                                                                       |                                                                                | ۹                                                |  |
| Vieninga gami<br>Juridinio<br>J                                                                                    | inių, pakuočių ir atliek<br>Vardas:<br>Pavarde:<br>Adresas:<br>El. pašto adresas:<br>Telefono numeris:<br>asmens pavadinimas:<br>uridinio asmens kodas<br>Asmens kodas | ų apskaitos informacir                                                                                                    | nė sistema                                                                                                    |                                                                                       |                                                                                |                                                  |  |
|                                                                                                    | Trumpas aprašymas:<br>Paslaugos teikėjas:<br>Kontaktai:                                                                                                    | Vieninga gaminių, pa<br>apsaugos agentūros<br>GPA) apskaitoje daly<br>Lietuvos Respubliko:<br>Mob. +370 7 06 6360<br>info@am.lt | akuočių ir atliekų apskaitos<br>, Aplinkos ministerijos regi<br>vvaujančių institucijų proce<br>s aplinkos ministerija<br>61<br><u>Atšaukti</u> | informacinė sistema (t<br>onų aplinkos apsaugos<br>sams automatizuoti.<br>Patvirtinti | oliau – GPAIS) yra skirta Aplinkos mir<br>departamentų ir kitų gaminių, pakuoč | nisterijos, Aplinkos<br>šių ir atliekų (toliau – |  |

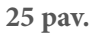

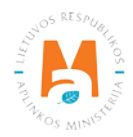

#### Atkreipkite dėmesį

Jeigu jungiatės pirmą kartą, jungiantis prie GPAIS, nurodykite savo kontaktinį elektroninio pašto adresą. Įvedus el. pašto adresą spauskite "Registruotis" (26 pav.). Susipažinkite pateikiamomis naudojimosi sąlygomis ir spauskite "Sutinku".

| M |                                                                                                    | ŦEN |
|---|----------------------------------------------------------------------------------------------------|-----|
|   | Jungiantis pirmą kartą prie sistemos prašome registruotis. Užpildę registracijos<br>duomenis ir paspaudę registruotis mygtuką būsite prijungti prie sistemos. |     |
|   | El patras 🛊                                                                                                    |     |
|   | Registruotis                                                                                                    |     |
|   |                                                                                                    |     |
|   |                                                                                                    |     |

26 pav.

Prisijungus prie GPAIS matysite savo atstovaujamų subjektų sąrašą ir save kaip fizinį asmenį. Spauskite "Pasirinkti" prie to subjekto, kurio apskaitą GPAIS ketinate vykdyti (27 pav.).

|       |                 | Registruoti užsienio subjektą Atsijungti                  |
|-------|-----------------|-----------------------------------------------------------|
| Kodas | Tipas           | Šalis                                                     |
|       | Juridinis asmuo | Lietuva Pasirinkti                                        |
|       | Fizinis asmuo   | Lietuva Registruoti                                       |
|       | Kodas           | Kodas     Tīpas       Juridinis asmuo     Juridinis asmuo |

27 pav.

#### Atkreipkite dėmesį

Visais atvejais, prisijungęs prie GPAIS, fizinis asmuo mato save atstovaujamų subjektų sąraše, net jeigu nevykdo individualios veiklos. Tokiu atveju prie prisijungusio asmens vardo ir pavardės matomas pasirinkimas "Registruotis", o ne "Pasirinkti".

#### Atkreipkite dėmesį

Atstovaujant ūkio subjektą GPAIS, pirmiausia įsitikinkite, kad ūkio subjektas Jus priskyrė kaip savo atstovą GPAIS (žr. <u>3 skyrių "Atstovo priskyrimas</u>").

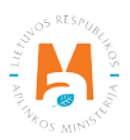

## 2.2. Užsienio piliečių autorizacija

Norėdami prisijungti prie GPAIS, naršyklės lange įveskite tinklalapio adresą (<u>www.gpais.eu</u>) ir pagrindiniame GPAIS lange spauskite "Prisijungti prie GPAIS" (28 pav.)

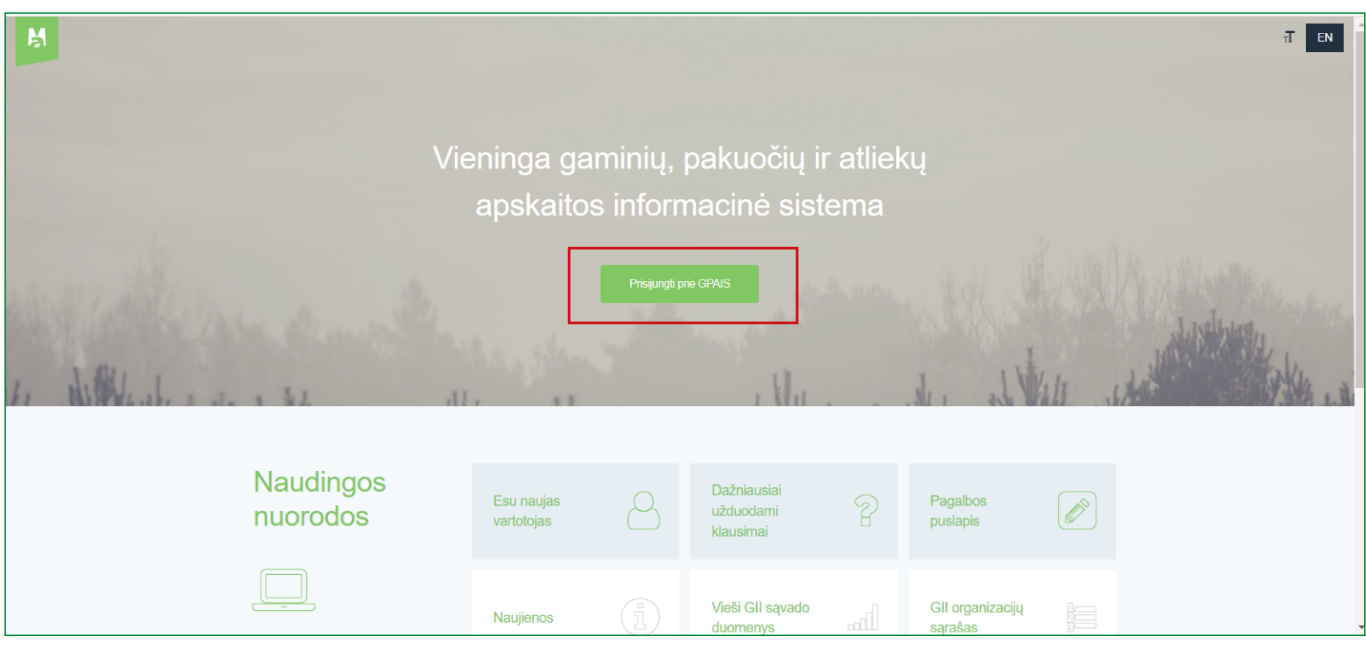

28 pav.

Atsidariusiame lange spauskite "Užsienio piliečių autorizacija" (29 pav.) ir būsite nukreipti į tolesnę autorizaciją.

|   | Ņ | GPAIS        | Vieninga gaminių, pakuočių ir atliekų apskaitos informacinė sistema GII Sąvadas                    | Organizacijų viešinimas | GPAIS apie | Informacija apie sutrikimus | Prisijungti 💄 | π | EN |
|---|---|--------------|----------------------------------------------------------------------------------------------------|-------------------------|------------|-----------------------------|---------------|---|----|
|   |   |              |                                                                                                    |                         |            |                             |               |   |    |
| 2 |   |              |                                                                                                    |                         |            |                             |               |   |    |
|   |   |              |                                                                                                    |                         |            |                             |               |   |    |
|   |   |              | 7                                                                                                  |                         |            |                             |               |   |    |
| • |   |              | Prisijunkite prie GPAIS:                                                                           |                         |            |                             |               |   |    |
|   |   |              | Lietuvos piliečiai, o taip pat ir kitų valstybių<br>piliečiai galintys naudotis el. valdžios vartų |                         |            |                             |               |   |    |
|   |   |              | paslauga spauskite "prisijungt".                                                                   |                         |            |                             |               |   |    |
|   |   | SK228        | Užsienio piliečų autorizacija Prisijungti                                                          |                         |            |                             |               |   |    |
|   |   |              | Nosrdami naudolis GDAIS turte                                                                      |                         |            |                             |               |   |    |
|   |   |              | prisijungti elektroninių valdžios vartų pagalba<br>Daugiau pagalbos rasite čia                     |                         |            |                             |               |   |    |
|   |   |              | and at a                                                                                           |                         |            |                             |               |   |    |
|   |   |              |                                                                                                    |                         |            |                             |               |   |    |
|   |   | Val. Herefor |                                                                                                    |                         |            |                             |               |   |    |
| E |   | A BERLEY     | © Lietuvos Respublikos aplinkos ministerija, 2021. Visos turinio teisės saugomos įstatymo. Spre    | ndimas DTS Solutions    |            |                             |               |   |    |

29 pav.

Autorizacijos lange suveskite savo vartotojo vardą, slaptažodį ir spauskite "Prisijungti" (30 pav).

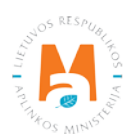

| Užsienio piliečių autorizacija         Image: State of the state of the state |
|----------------------------------------------------------------------------------------------------|
| Prisijungimas                                                                                                    |
| Naudotojo vardas                                                                                                    |
| Slaptažodis Prisijungti                                                                                                    |
| Užsienio piliečio registracija prisijungimui<br>tiesiogiai<br>Pamiršote slaptažodį?                                                                                                    |
| Norédami naudotis GPAIS turite prisijungti<br>nurodytais būdais, jei esate Lietuvos pilietis spauskite čia<br>Daugiau pagalbos rasite čia                                                                                                    |

Prisijungus prie GPAIS matysite savo atstovaujamų subjektų sąrašą. Spauskite "Pasirinkti" prie to subjekto, kurio apskaitą GPAIS ketinate vykdyti.

## 3. Atstovo priskyrimas

GPAIS užregistruotas ūkio subjektas gali priskirsti atstovą – fizinį asmenį, kuris galės atlikti veiksmus ūkio subjekto vardu. Vienam ūkio subjektui gali būti priskirtas ne vienas atstovas.

#### Atkreipkite dėmesį

Atstovus GPAIS priskirti gali:

- GPAIS registruoto subjekto atstovas, turintis subjekto administratoriaus teisę. Subjekto administratoriaus teisės įgyjamos:
  - o užregistravus subjektą sukūrus jo paskyrą: tuo metu automatiškai gaunamos subjekto administratoriaus teisės;
  - o kai asmenį GPAIS subjekto administratoriumi paskyrė tokią teisę turintis kitas atstovas.
- Vadovas, įgaliotas asmuo, galintis naudoti juridinio asmens tapatybės patvirtinimo duomenis (el. banko prisijungimą, elektroninį parašą) ir autentifikuotis, kaip "Verslo subjektas".

Atstovo priskyrimui reikalinga informacija – fizinio asmens vardas, pavardė, asmens kodas (jeigu numatomas priskirti atstovas yra užsienietis – naudotojo vardas).

Prisijunkite prie GPAIS ir pasirinkite atstovaujamą ūkio subjektą (aktuali informacija pateikiama <u>2 skyriuje "Prisijungimas prie GPAIS</u>"). Pasirinkite skiltį "Subjekto informacija" ir "Atstovai" (31 pav.).

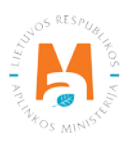

| _   |                                 |                  |              |                     |                  |                         |                   |                      |   | _   |
|-----|---------------------------------|------------------|--------------|---------------------|------------------|-------------------------|-------------------|----------------------|---|-----|
| M   | GPAIS Subjekto informacija      | GII registracija | GII apskaita | Atliekų tvarkytojai | GII organizacija | Užstato administravimas | Atliekų darytojai | Veiklos dokumentai   | • | त्त |
|     | March and a start and a start a |                  |              |                     |                  |                         |                   |                      |   |     |
|     | Subjekto informacij             | a                |              |                     |                  | Bendra subjekto informa | icija Kontaktinė  | informacija Atstovai |   |     |
| - A | Subjekto pavadinimas UAB " "    |                  |              |                     | Kodas            |                         |                   |                      |   |     |
| -   | Tipas                           |                  |              |                     | Šalis            |                         |                   |                      |   |     |
|     | Juridinis asmuo                 |                  |              |                     | Lietuva          |                         |                   |                      |   |     |
|     |                                 |                  |              |                     |                  |                         |                   |                      |   |     |

Pasirinkite atstovo tipą, nurodykite priskiriamo fizinio asmens vardą, pavardę ir asmens kodą (jeigu priskiriamas asmuo yra užsienietis – naudotojo vardą) ir spauskite "Išsaugoti". Priskiriant atstovą GPAIS pažymėjus "Subjekto administratorius" laukelį, pridedamas asmuo galės matyti kitus ūkio subjekto atstovus ir administratorius bei galės pats juos pridėti arba panaikinti.

Skiltyje "Atstovai" galima panaikinti priskirtą įmonės atstovą arba administratorių, prie nurodyto asmens pasirenkant simbolį "Pašalinti" (32 pav.).

| Atstovo tipas             | Vardas 🌟 | Pavardê 🌟 | Asmens kodas 🗰 |
|---------------------------|----------|-----------|----------------|
| LR Pilietis               | \$       |           |                |
| Subjekto administratorius |          |           | + -            |
|                           |          |           |                |
| lšsaugoti                 |          |           |                |
|                           |          |           |                |

pav. 32

#### Atkreipkite dėmesį

Nepamirškite pašalinti iš darbo išeinančių darbuotojų iš atstovų skilties. Kitu atveju net ir nebedirbant įmonėje asmenys galės prisijungti prie GPAIS ir ūkio subjekto vardu atlikti veiksmus.

Rekomenduotina gauti asmens sutikimą, kad Jūs tvarkysite jo asmens duomenis, susitarti dėl asmens duomenų apsaugos. Matyti visų atstovų asmens duomenis gali atstovai, kurie turi GPAIS subjekto administratoriaus teises, todėl jeigu pasirinksite atstovui šią teisę suteikti, supažindinkite ir jį su Jūsų veikloje taikomais reikalavimais tinkamai tvarkyti ir saugoti kitų atstovų asmens duomenis. Paprasti atstovai vieni kitų asmens duomenų GPAIS matyti negali.

#### Svarbu!

Tik subjekto administratorius mato kitų ūkio subjekto atstovų duomenis (vardą, pavardę, asmens kodą). Kiti ūkio subjekto atstovai GPAIS skiltyje "Subjekto informacija" rubrikos "Atstovai" ir jos informacijos (įskaitant asmeninius atstovų duomenis) nemato.

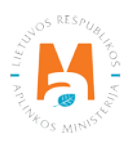